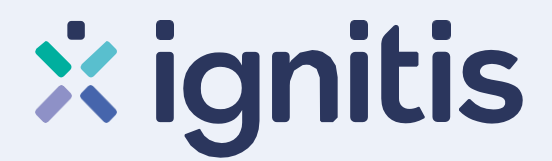

# Gamtinių dujų tiekimo sutarties sudarymo savitarnos svetainėje e.ignitis.lt instrukcija

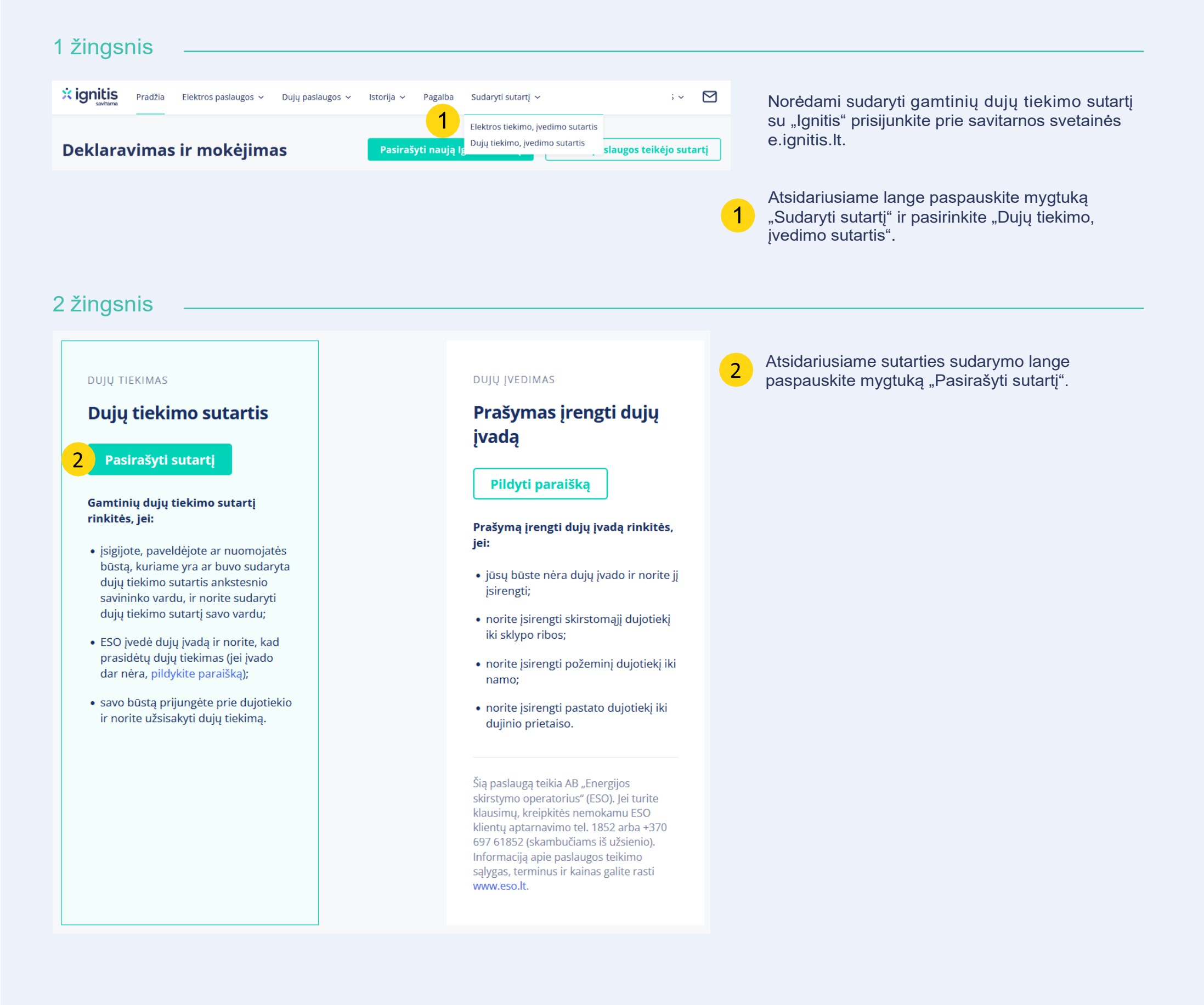

#### × ignitis

#### 3 žingsnis = 3-iame žingsnyje pasirinkite, kuriam objektui norite 1 Objektas ······ Kontaktinė informacija sudaryti sutarti. Nekilnojamo turto savininkystės patikrinimas 🛛 🏠 Pasirinkite objektą, kuriam norite sudaryti sutartį. 🔿 V. Patalpos/butai Iš Jums nuosavybės teise priklausančių objektų pasirinkite tą, 3 O Vi Patalpos/butai kuriam norite sudaryti sutartį. Vi Vi Patalpos/butai 🔵 Vil Statiniai Vilı Žemės sklypas su statiniais 4 Paspauskite "Itraukti objektą į sutartj". 5 Įtraukti objektą į sutartį Nerandate savo objekto 🧿 Jei nerandate objekto, kuriam norite sudaryti sutarti, 5 spauskite "Nerandate savo objekto?". SS Nerandate savo objekto? Taip galėjo nutikti, nes: • Neturite Jums nuosavybės teise priklausančių objektų; • Jūsų objektas (-ai) nėra įregistruoti Registrų centre (nebaigta registracija); Jei Jūsų objekto nuosavybė Registrų centre buvo • Jeigu Jūsų objektas Registrų Centre buvo įregistruotas per 30 dienų nuo jūsų paskutinio apsilankymo čia, 6 įregistruota per 30 d. nuo Jūsų paskutinio apsilankymo atnaujinkite duomenis 6 savitarnos svetainėje, spauskite "Atnaujinkite duomenis". Primename, kad sutartį gali sudaryti / pasirašyti tik nekilnojamojo turto savininkas, kurio savininkystė įregistruota Registrų centre. Jei nė vienas iš aukščiau paminėtų atvejų jums netinka, susisiekite su mumis ir mes padėsime jums pasirašyti sutartj. Jei turite teisę pasirašyti sutartį (esate objekto savininkas), 7 tačiau objektas neatsirado sąraše, spauskite "Susisiekite su Susisiekite su mumis Uždaryti mumis".

### × ignitis

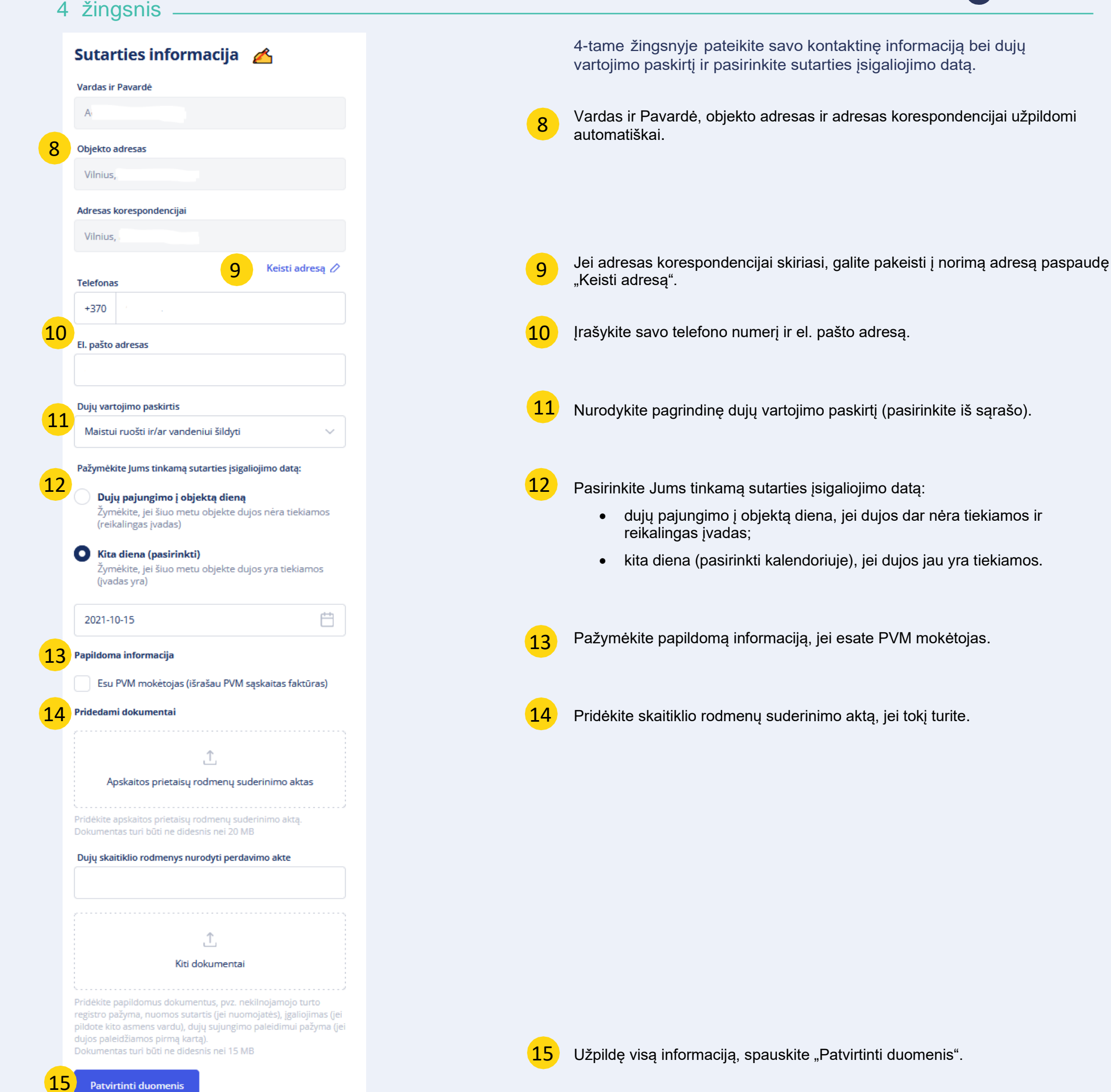

## × ignitis

#### 5 žingsnis —

| <b>D</b> uomenų tikrinimas gali užtrukti iki <b>5 min</b> .<br>Neuždarykite šio lango.                                                                                                    | <ul> <li>5-ame žingsnyje Jums bus paruošta sutartis.</li> <li>Duomenų tikrinimas ir sutarties paruošimas gali užtrukti iki 5 min.</li> </ul>                                                                                           |
|----------------------------------------------------------------------------------------------------|----------------------------------------------------------------------------------------------------|
| <form></form>                                                                                                    | 17 Susipažinkite su paruoštos sutarties sąlygomis.                                                                                                    |
| Image: Subject as subjects and subject and subject and subj | <ul> <li>Patvirtinkite, kad susipažinote su sutarties sąlygomis ir sutinkate pasirašyti elektroniniu parašu.</li> <li>Spauskite "Pasirašyti".</li> <li>Pasirašius sutartį matysite sėkmės pranešimą, kad sutartis sudaryta.</li> </ul> |